## **Begin your journey with CCC ONE Payments**

## Now that you have CCC ONE® Payments configured, we wanted take a moment and walk you through the steps of using your Clearent<sup>®</sup> terminal seamlessly with CCC<sup>®</sup> Repair Workflow.

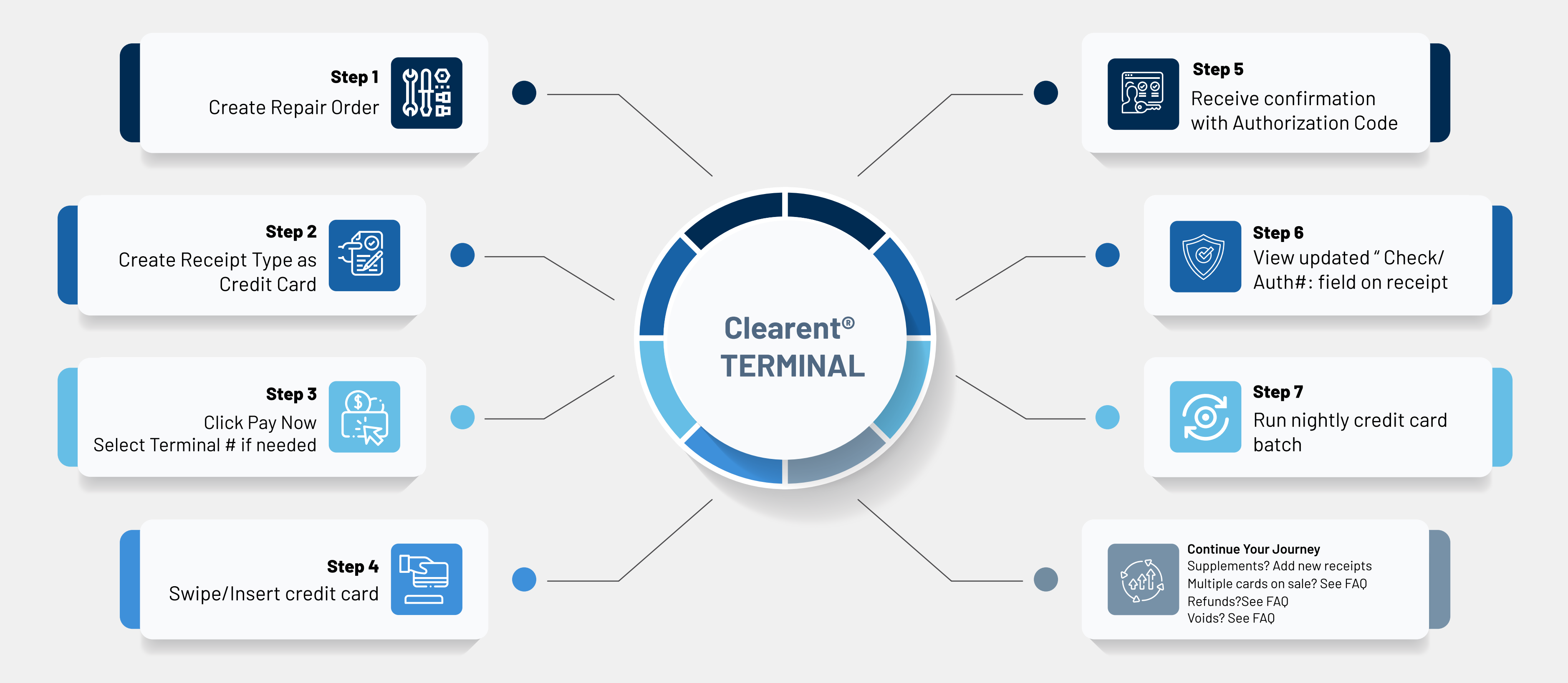

The unexpected can happen.We have you covered for that too. Please see our FAQ for questions and answers

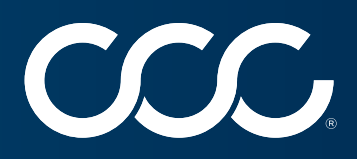